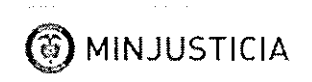

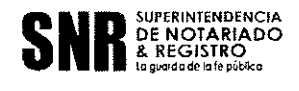

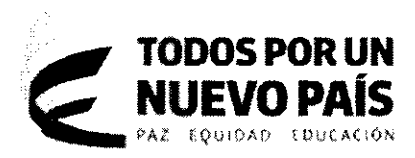

CIRCULAR 628

FECHA: 22 de Julio de 2015

PARA: REGISTRADORES DE INSTRUMENTOS PÚBLICOS DE OFICINAS DE REGISTRO QUE OPERAN CON EL SISTEMA DE INFORMACION SIR

DE: SECRETARIO GENERAL

ASUNTO: EXPEDICIÓN DE CERTIFICADOS DE TRADICIÓN PARA ENTIDADES EXENTAS, SISTEMA SIR.

Con fundamento en los artículos 38 y 39 de la Ley 1579 de 2012 sobre la facilitación de la relación al ciudadano con el registro inmobiliario, así como la política de reducción de consumo de papel y austeridad y las Directivas presidenciales 04 de 2012 y 06 de 2014, me permito informar que la Entidad adecuó el Sistema de Información Registral SIR para la expedición de certificados tipo exentos de forma masiva, lo cual permite la generación de los mismos para su entrega por medios electrónicos o a través de dispositivos de almacenamiento (electrónicos, ópticos o magnéticos), de acuerdo con el instructivo anexo. Por lo anterior, queda totalmente prohibida la impresión de Certificados de Tradición para entidades exentas en las Oficinas de Registro de Instrumentos Públicos SIR.

Por lo tanto, las solicitudes de dichos certificados por parte de las entidades exentas, de qué trata el artículo 20 de la Resolución 640 de 2015, capítulo III, que se alleguen a las Oficinas de Registro que operan con el sistema misional SIR, se responderán únicamente mediante el almacenamiento en medios externos y/o envío a los correos electrónicos del solicitante siempre que estos no superen10 megabytes. Se reitera así, la prohibición del uso de papel para estos fines, impartida en la circular 249 del 13 de Abril de 2015.

Adicionalmente, se ordena a todas las Oficinas de Registro enviar de forma justificada todas las solicitudes de papel especificando la destinación que se le dará al mismo.

Esta disposición es de obligatorio cumplimiento a partir de la fecha de publicación de la presente circular.

Cordialmente,

ALBERTO FERRO CASAS SECRETARIO GENERAL Revisó: Luna Olivera -Director Administrativo y Financiero Elba Corredor – Jefe de Oficina de Tecnologías de la Información// Anexos: Instructivo Exentos V2 - Oficina Tecnologías de la Información

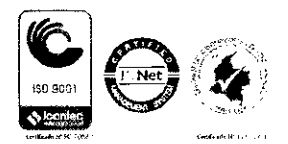

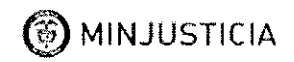

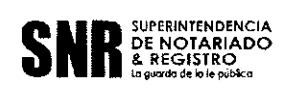

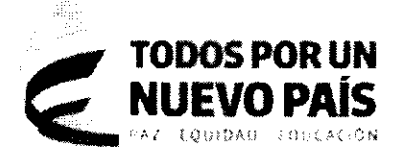

## INSTRUCTIVO DE IMPRESIÓN DE CERTIFICADOS MASIVOS EXENTOS

Dando alcance a la circular 249 del 13 de abril de 2015, sobre la prohibición de impresión en la expedición de certificados de tradición y libertad para entidades exentas, se ajustó la funcionalidad en SIR para que los certificados masivos tipo exentos que se generan por el rol USUARIO OPERATIVO, se almacenen en cada uno de los computadores donde se realiza la solicitud para el turno de certificado masivo exento, en lugar de generarse la impresión en físico.

#### TENER EN CUENTA LO SIGUIENTE:

- Siempre se creará un archivo ZIP (archivo en formato comprimido) que contiene los certificados en PDF.
- El archivo ZIP tendrá como nombre el número de turno masivo asociado a la solicitud.
- El número de máximo de matrículas asociadas por solicitud estará restringido a 230, ya sea que el funcionario las ingrese una a una (manualmente) o a través de un archivo plano.
- En el administrador de impresión NO será necesario configurar el tipo de impresión CERTIFICADOS MASIVOS, para la generación del imprimible del certificado masivo exento, sin embargo de realizarse o no esta configuración, no se debe generar la impresión en físico de este imprimible.
- Es necesario configurar en el Aplicativo de Impresión de Círculo, el tipo de impresión→ RECIBOS CERTIFICADOS MASIVOS para que permita generar el imprimible del reporte consolidado de los certificados masivos exentos.

## GENERACION DE LOS CERTIFICADOS MASIVOS EXENTOS CARGADOS MANUALMENTE

#### PASO A PASO 1. Ingresar al SIR y seleccionar rol →USUARIO OPERATIVO y luego Aceptar

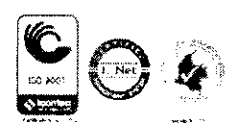

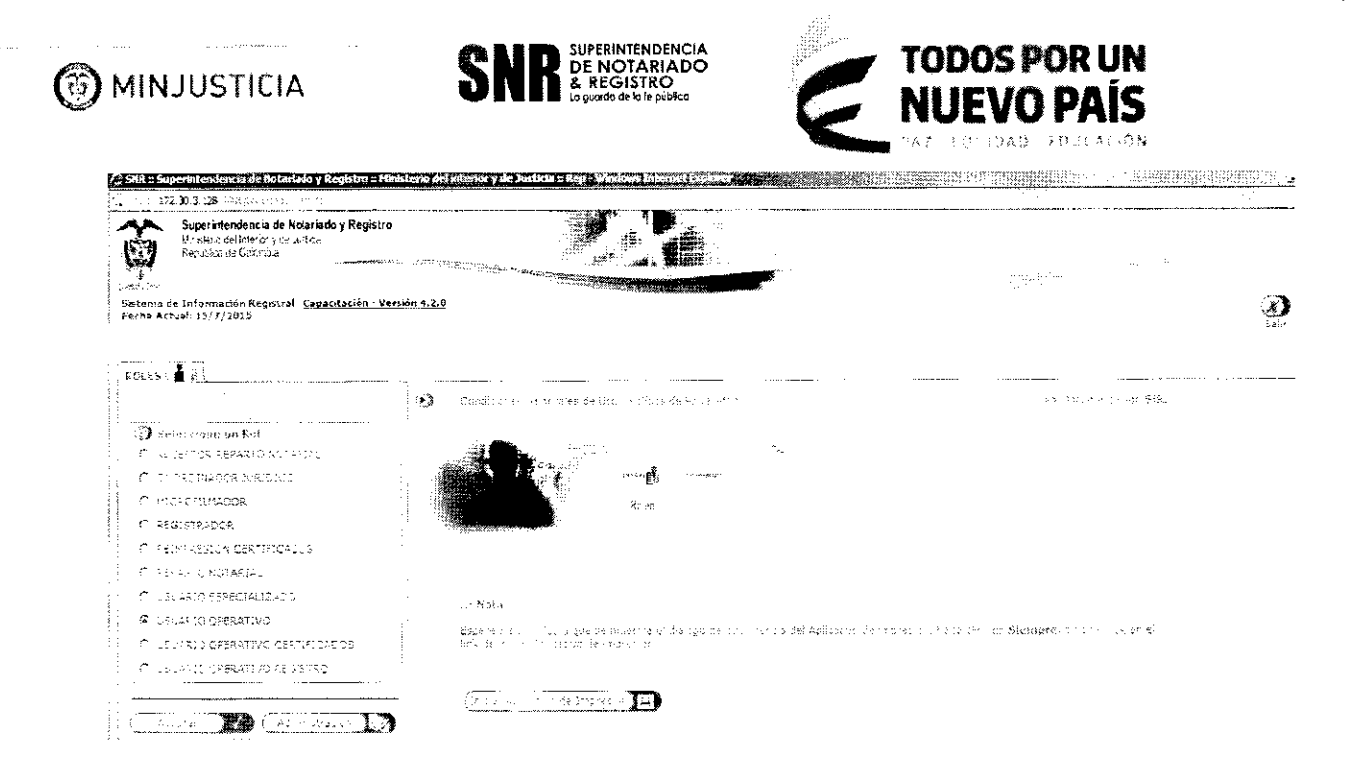

2. En la ventana de : Solicitud certificados masivos ingrese las matriculas

| 5. C. 17.                                                | 2.00.3.123 0.032 0.000 million and a second second s | levne del antessor y de Jambers :<br>: |   |               | CARL CONTRACTOR                       |   |                          |                                        |
|----------------------------------------------------------|----------------------------------------------------------------------------------------------------|----------------------------------------|---|---------------|---------------------------------------|---|--------------------------|----------------------------------------|
| Ş                                                        | Superantiendenoie de Nota iado y Registro<br>Nindere Bellintarar y de Jurko<br>Renvoire de Colence                                                                                                    |                                        |   |               |                                       |   |                          |                                        |
| Sectored d<br>Retisted<br><u>Versión 4</u><br>Fechicieus | le le lurnación<br>Faperd <u>ación :</u><br>20<br>Gent 15/7/2010                                                                                                    |                                        |   |               |                                       |   |                          | <b>Э</b> 9                             |
| C                                                        |                                                                                                    |                                        |   |               |                                       |   |                          |                                        |
| 546<br>19                                                | te er centelle addes makeres ( <u>1</u> )<br>en de Comilie adorese ta Colorited                                                                                                    |                                        |   |               |                                       |   |                          |                                        |
| 1                                                        | : c:s                                                                                                    |                                        |   |               |                                       |   |                          | i                                      |
| د<br>ا                                                   | (Hetastivik)                                                                                                    | 17 587 2001                            |   | Г <u>тала</u> | <u> </u>                              | I | <u>г алы</u><br>Эс. с. : |                                        |
| т. <b>А</b> .,.                                          | ion de Foliai                                                                                                    |                                        |   |               | · · · · · · · · · · · · · · · · · · · |   |                          | ······································ |
| i D                                                      | Altern ver Patricus                                                                                                    |                                        |   | <b>.</b>      |                                       |   |                          |                                        |
|                                                          | 760- <b>K</b>                                                                                                    |                                        | 9 | ia. Coolas: [ |                                       |   | - 12/3 - 2 - 42 - 1<br>  |                                        |

Llene los campos del encabezado del documento digite click en Aceptar:

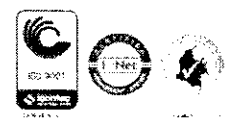

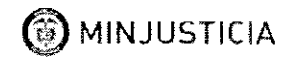

.

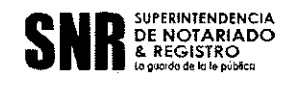

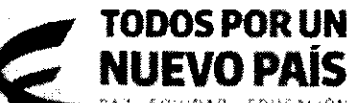

PAZ EQUIDAD EDUCATION

| Superintendencia de Notariado y Reg   | istro :: Matisterio del interior ( | y de Justicia :: Rep - Windows Latern  | et Loplaret                                                                                                    | HIN WE MENN         | 11 No.                                |
|---------------------------------------|------------------------------------|----------------------------------------|----------------------------------------------------------------------------------------------------|---------------------|---------------------------------------|
| 172.30.3.128 CEC SP 100               | err e Siegerre                     |                                        |                                                                                                    |                     |                                       |
|                                       |                                    |                                        |                                                                                                    |                     |                                       |
|                                       | · · · · · ·                        |                                        |                                                                                                    |                     |                                       |
|                                       |                                    |                                        |                                                                                                    |                     |                                       |
|                                       |                                    |                                        |                                                                                                    |                     |                                       |
| Franksado del Documento               |                                    |                                        |                                                                                                    |                     |                                       |
| Cates Basicos                         |                                    |                                        |                                                                                                    |                     |                                       |
| 774 24                                | OFTC: 0                            | <u>-</u> ]                             | húmera SST                                                                                                    | Fecha S C2 2015     |                                       |
| ) : l'ains de Precidencia             |                                    | ··· ··· · ····· ·                      |                                                                                                    |                     |                                       |
| C Second C Internet                   |                                    |                                        | · · · · · · · · · · · · · · · · · · ·                                                                                                    |                     |                                       |
| Support to the                        | x 20 Cessar                        |                                        | Munchipid (101 (24)                                                                                                    | EXTAR               | 4                                     |
| · · · · · · · · · · · · · · · · · · · |                                    |                                        | and the second second sec |                     | · · · · · · · · · · · · · · · · · · · |
| Tipo de Stones Cros                   | en PLCALEEA                        | ]                                      | Numero 44891 SEC                                                                                                    | RETAKIA DE GOBIERNO |                                       |
| Dates del Soleitante                  |                                    |                                        |                                                                                                    | ·····               | · · · · · · · · · · · · · · · · · · · |
| · · · · · · · · · · · · · · · · · · · |                                    |                                        |                                                                                                    |                     | · · · · · · · · · · · · · · · · · · · |
| 50-06-136003230.0-                    | 1.4                                | 125124                                 | Nümere                                                                                                    | <b></b>             |                                       |
| f - er Apellits / Alasón Socia        | [: =.                              | .5545                                  | ಚಿತ್ರಭಾಗರ ಗಿಲ್ಲ ಸರ                                                                                                    |                     |                                       |
| 5 (2) 5 <del>7 5</del>                | e.                                 | . מקוינה                               |                                                                                                    |                     |                                       |
|                                       |                                    |                                        | ··· · · · · · · · · · · · · · · · · ·                                                                                                     |                     |                                       |
| ALESTOR                               | 5 1999,200,000,                    | ······································ |                                                                                                    |                     | ·····                                 |
| · · · · · · · · · · · · · · · · · · · |                                    |                                        |                                                                                                    |                     |                                       |

#### 1 Luego click en Registrar Pago: Sistema de Información Registral - <u>Canacitación -</u> <u>Version 4</u> 2.0 Fecha Actual: <u>1577</u> 2030

 $\Theta$ 

| (   | Ragistrar Pago                                                  |                     |             | · · · · · · · · · · · · · · · · · · ·  |                              |                      |
|-----|-----------------------------------------------------------------|---------------------|-------------|----------------------------------------|------------------------------|----------------------|
|     | t ensis and the                                                 |                     |             |                                        | National and the manufacture | أيس .                |
|     |                                                                 |                     |             | · · · · · · · · · · · · · · · · · · ·  |                              |                      |
|     | Pheo <sup>1</sup> Q                                             |                     |             |                                        | · ·····                      |                      |
|     | <ul> <li>ve prisezi a), gezi 4 iz czwier + 1, wrt. 2</li> </ul> | ·                   | \$ <b>F</b> | ······································ |                              |                      |
|     |                                                                 | . 15<br>            |             |                                        |                              | · ··                 |
|     | Discrito de Fagi<br>Frentrizz                                   | viur Hagados<br>≸i∧ |             |                                        |                              | mu ±'<br>Q <b>`}</b> |
|     |                                                                 |                     |             | ········· · ··· ···· · ··· ·           |                              |                      |
|     |                                                                 |                     |             |                                        | land a second                | ()                   |
|     | ( Ingride Page 20)                                              | D                   |             | ·                                      |                              |                      |
| 1.5 |                                                                 |                     |             |                                        |                              | <sup>2</sup>         |

3. Después de unos segundos sale :

|                                                   | F (# 1           |                                                                                                    |                     |
|---------------------------------------------------|------------------|----------------------------------------------------------------------------------------------------|---------------------|
|                                                   | TURNO L          | Descarse de archivos                                                                                                    | · · · ·             |
|                                                   | Seleccione un    | ¿Desea abrir o guardar esta archivo?                                                                                               | ouce de priviliesze |
|                                                   | C 2014 220-20-51 | Nombre: 2015-080-20-1704.zip<br>Tipo: WinZip File, 92,5 KB                                                                         |                     |
| INICIAR     ENTREGA CENTIFICADOS MASIVOS INTERNAL | C 2014-032-20-50 | 0e 172.30.3.128                                                                                                    | letolan Tama        |
|                                                   | C 2014-023-20-53 | Abr Guardar Concolar                                                                                                    |                     |
|                                                   | C 2015-083-20-55 | Aunque los archivos procedentes de internet pueden ser úliles,<br>algunos archivos pueden fegar a dañar el equico. Si no confís en |                     |
|                                                   | C 2015 (53 20-61 | el organ, no abra ni guarde esta archivo. <u>¿Quál es el resso?</u>                                                                |                     |

Digite Click en Guardar y seleccione la carpeta donde se guardara el archivo y nuevamente click en guardar.

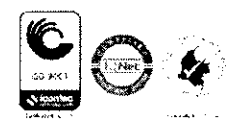

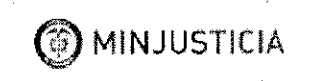

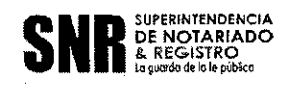

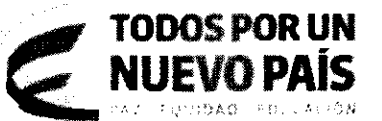

,

4. Sale :

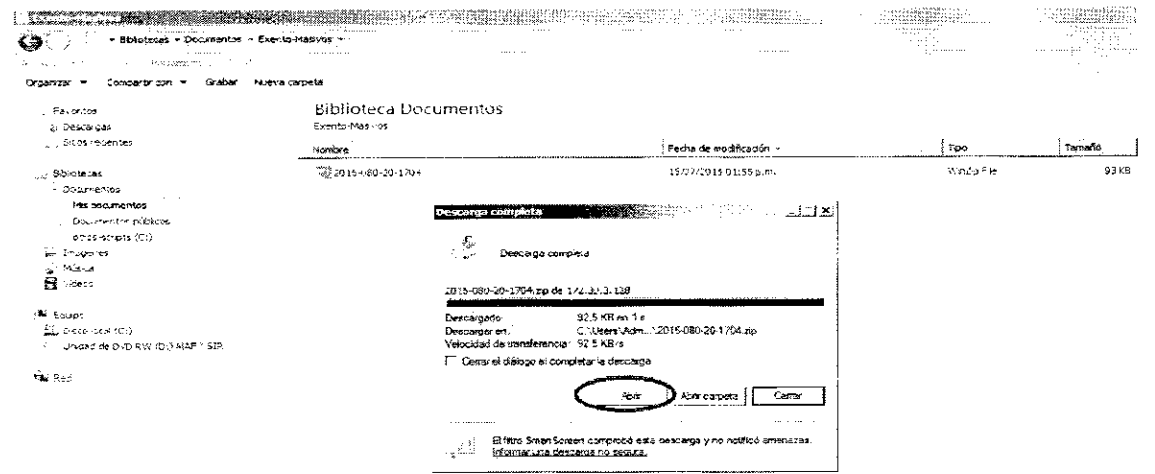

5. Al dar click en **Abrir** se abre la siguiente ventana que lista los certificados generadas en formato pdf:

| * 1             | می میکینی با میکنی<br>افغان میکینی میکنی | £2.       |     |         | i pái   | ~~~~~~~~~~~~~~~~~~~~~~~~~~~~~~~~~~~~~~~ |          | 25     |
|-----------------|------------------------------------------|-----------|-----|---------|---------|-----------------------------------------|----------|--------|
| New             | Open                                     | Favorites | Add | Extract | Encrypt | View                                    | CheckOut | Wizard |
| ame 🤲           |                                          |           |     | ······  |         |                                         |          | Түр    |
| 080-130         | .pdf                                     | _         |     |         |         |                                         |          | Ado    |
| <u>5080-212</u> | 230.pdf                                  |           |     |         |         |                                         |          | Ado    |
| L]080-223       | 30.pdf                                   | ~         |     |         |         |                                         |          | Ado    |
| 080-247         | 736.pdf                                  |           |     |         |         |                                         |          | Ado    |
|                 |                                          |           |     |         |         |                                         |          | ಿಗೆಂ   |
| L 080-354       | ł.pdf                                    |           |     |         |         |                                         |          |        |

6. Para visualizar el imprimible del certificado de doble click :

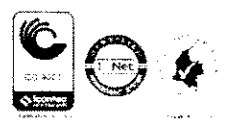

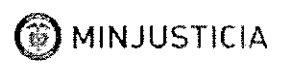

,

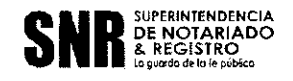

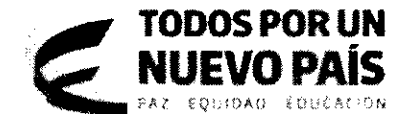

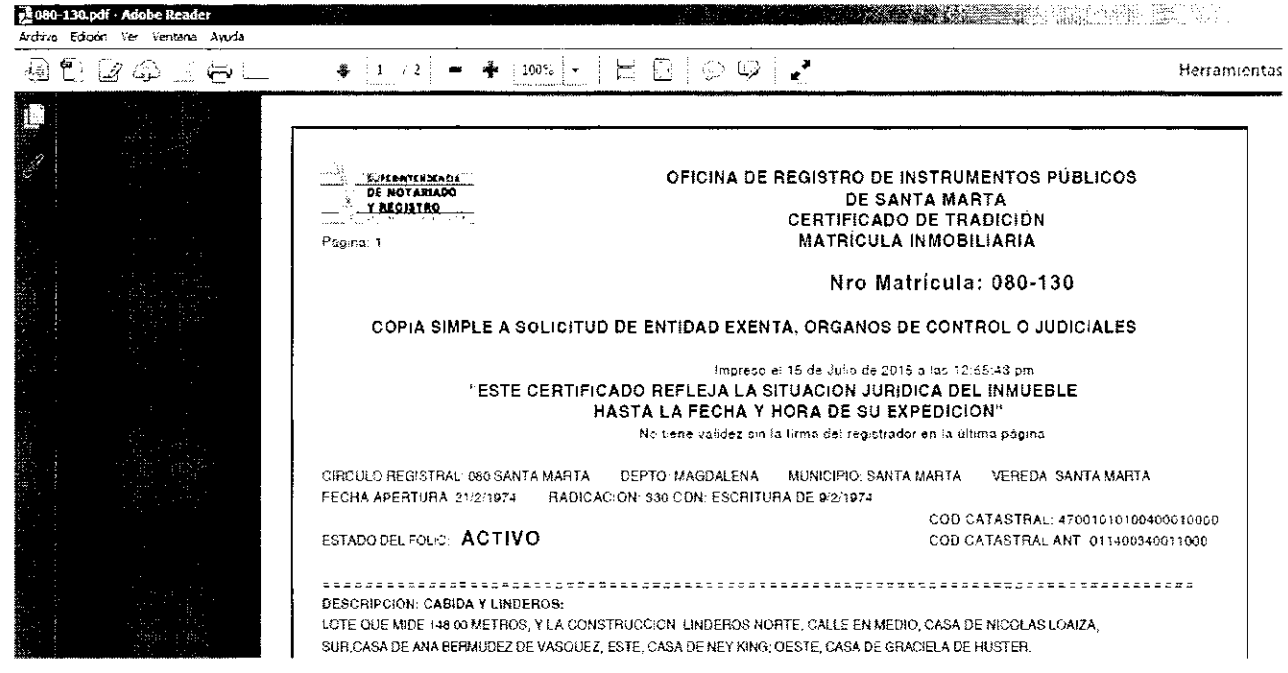

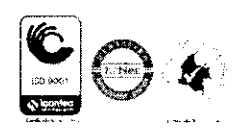

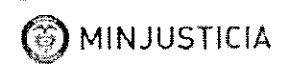

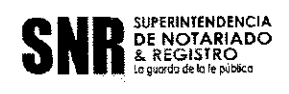

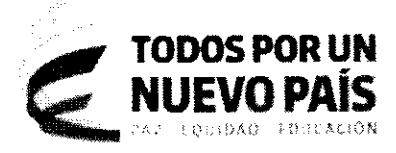

## GENERACION DE LOS CERTIFICADOS MASIVOS EXENTOS DESDE UN ARCHIVO PLANO.

## PASO A PASO

El archivo excel enviado por la entidad pública solicitante debe contener únicamente tres columnas:

#### Primera: el circulo Segunda: matricula Tercera: # de copias → debe ser 1

| 080 | 3524 | 1 |
|-----|------|---|
| 080 | 521  | 1 |
| 080 | 3245 | 1 |
| 080 | 213  | 1 |
| 080 | 2321 | 1 |
| 080 | 8272 | 1 |

Guárdelo como tipo de archivo  $\rightarrow$  CSV (delimitado por comas)

|                             | . Antes                                                                                                    |                                | 02/07/2015 10:41 a.m.   | Carpeta de archivos           |          |
|-----------------------------|----------------------------------------------------------------------------------------------------|--------------------------------|-------------------------|-------------------------------|----------|
| Biblio otecas<br>Documentos | 迎 Contrelana                                                                                                    |                                | 15/07/2016 03:24 p.m.   | Archico de Valores            | 1KB      |
| 🖦 Imágenes                  |                                                                                                    |                                |                         |                               |          |
| , Nucca                     |                                                                                                    |                                |                         |                               |          |
| CS > deas                   |                                                                                                    |                                |                         |                               |          |
| 🛎 deupo                     |                                                                                                    |                                |                         |                               |          |
| 🦕 , Disce local (Ci)        |                                                                                                    |                                |                         |                               |          |
| ा उल्प्लेडचे de DVD R 🖗     | (Di) MAF Y SIR                                                                                                    |                                |                         |                               |          |
| <b>∜il</b> n Red            |                                                                                                    |                                |                         |                               |          |
|                             |                                                                                                    |                                |                         |                               |          |
|                             |                                                                                                    |                                |                         |                               |          |
|                             |                                                                                                    |                                |                         |                               |          |
|                             |                                                                                                    |                                |                         |                               |          |
|                             |                                                                                                    |                                |                         |                               |          |
|                             | and the second second second second second second second second second second second second second second second                                                                                                    |                                |                         |                               |          |
| libertre de audeure 🕅       | and the second second s |                                |                         |                               |          |
| Torue of a toward and       | V (damitada oce compet)                                                                                                    |                                |                         |                               |          |
| 100:103                     | <ul> <li>(periodo por carias)</li> </ul>                                                                                                    |                                |                         |                               |          |
| Autores: STR                | E                                                                                                    | tiquetas: Agregar una etiqueta | Thượ: Agregar un tiàxia | Asunto: Especificar el asunto | Administ |

Para cargar las matriculas desde un archivo plano, la ORIP debe primero convertir el archivo a formato txt así:

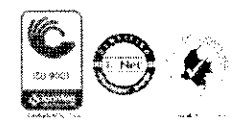

Superintendencia de Notariado y Registro Calle 26 No. 13-49 Int. 201 – PBX (1)328-21-21 Bogotá D.C. - Colombia http://www.supernotariado.gov.co

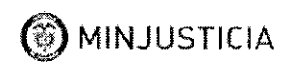

٠

.

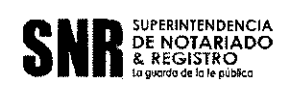

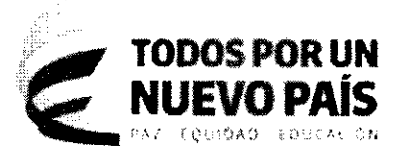

1. Se debe convertir el archivo excel enviado por la Entidad pública a formato txt proceda asi:

| Compartir con ver Herramentas Ayuda Criganizar v 2 Abrir v Compartir con v Imprimir Corres electrónico Grabar Nueva carpeta      Favontos     Bibliotecas     Documentos Pruebas Externas SURP/06.09-07-2015     Bibliotecas     Documentos publicos     Documentos publicos     Documentos     Documentos publicos     Documentos     Documentos publicos     Documentos     Documentos                                                                                                    |                                                                                                    |                        |                             |                                    |                                                        |                                                                                                    |
|----------------------------------------------------------------------------------------------------|----------------------------------------------------------------------------------------------------|------------------------|-----------------------------|------------------------------------|--------------------------------------------------------|----------------------------------------------------------------------------------------------------|
| Archivo Edición Ver Herramentas Ayude  Drgantar * Archivo Edición Ver Herramentas Ayude  Drgantar * Archive Compartir con * Imprine Correo electrónico Grabar Nueva carpeta  Biblioteca Biblioteca Biblioteca Pruebas Externas SNR.PVG.03-07-2015 Biblioteca Pruebas Externas SNR.PVG.03-07-2015 Biblioteca Pruebas Externas SNR.PVG.03-07-2015 Documentos Biblioteca Pruebas Externas SNR.PVG.03-07-2015 Documentos Biblioteca Pruebas Externas SNR.PVG.03-07-2015 Documentos Biblioteca Pruebas Externas SNR.PVG.03-07-2015 Documentos Biblioteca Pruebas Externas SNR.PVG.03-07-2015 Biblioteca Pruebas Externas SNR.PVG.03-07-2015 Biblioteca Pruebas Externas SNR.PVG.03-07-2015 Biblioteca Pruebas Externas SNR.PVG.03-07-2015 Biblioteca Pruebas Externas SNR.PVG.03-07-2015 Biblioteca Pruebas Externas SNR.PVG.03-07-2015 Biblioteca Pruebas Externas SNR.PVG.03-07-2015 Biblioteca Pruebas Externas SNR.PVG.03-07-2015 Biblioteca Biblioteca Pruebas Externas SNR.PVG.03-07-2015 Biblioteca Biblioteca Bi                                                                                                    |                                                                                                    |                        |                             | bas-Externas.EXENTOS.01-07-2015 -  | <ul> <li>Documentos - Pruebas-Exte</li> </ul>          | Bibliotecas                                                                                                    |
| Organizar • Abrir • Compartir con • Jimprinir Correc electrónico Grabar Nueva carpeta         / Pavontos         # Declorigas         # Declorigas         Bibliotecas         Pruebas Externas SUR, PVG 08-07-2015         Declorigas         Declorigas         Pruebas Externas SUR, PVG 08-07-2015         Declorigas         Declorigas         Pruebas Externas SUR, PVG 08-07-2015         Declorigas         Declorigas </th <th></th> <th></th> <th></th> <th></th> <th>amientas Ayuda</th> <th>Edición Ver Herra</th>                                                                                                    |                                                                                                    |                        |                             |                                    | amientas Ayuda                                         | Edición Ver Herra                                                                                                    |
| Pavontos     Pacangas     Decompas     Sibos recentes     Nombre     Pruebas Externas SNR, PVG, 09-07-2015     Nombre     Pruebas Externas SNR, PVG, 09-07-2015     O9/07/2015 05:     O9/07/2015 05:     O/0 of the company of the company of the compa                                                                                                    |                                                                                                    |                        | Nueva carpeta               | Imprimir Correo electrónico Grabar | Compartir con 🔻 Imprimir                               | zər 🔻 🔟 Abrir 👻                                                                                                    |
| Pruebas Externas ENENTOS.01-07-2015<br>Sitios recentes<br>Bibliotecas<br>Documentos<br>Misica<br>Videos<br>Videos<br>Legipo<br>Comparing contradoria.raf<br>Videos<br>Legipo<br>Comparing contradoria.raf<br>Videos<br>Legipo<br>Comparing contradoria.raf<br>Videos<br>Legipo<br>Comparing contradoria.raf<br>Videos<br>Legipo<br>Comparing contradoria.raf<br>Videos<br>Legipo<br>Comparing contradoria.raf<br>Videos<br>Legipo<br>Comparing contradoria.raf<br>Videos<br>Legipo<br>Contradoria.raf<br>Videos<br>Legipo<br>Contradoria.raf<br>Videos<br>Legipo<br>Contradoria.raf<br>Videos<br>Legipo<br>Contradoria.raf<br>Videos<br>Legipo<br>Contradoria.raf<br>Videos<br>Legipo<br>Contradoria.raf<br>Videos<br>Legipo<br>Contradoria.raf<br>Videos<br>Legipo<br>Contradoria.raf<br>Videos<br>Legipo<br>Contradoria.raf<br>Videos<br>Legipo<br>Contradoria.raf<br>Videos<br>Legipo<br>Contradoria.raf<br>Videos<br>Legipo<br>Contradoria.raf<br>Videos<br>Legipo<br>Contradoria.raf<br>Videos<br>Legipo<br>Legipo<br>Legip | ·                                                                                                    |                        | ntos                        | Biblioteca Document                | E                                                      | avoritos                                                                                                    |
| Sitios recentes       Nombre       Fecha de modifi         Biblistecas       Pruebas Externas SIRR.PVG.03-07-2015       09/07/2015 03:         Documentos       Abrir       19/07/2015 03:         Documentos       Abrir       19/07/2015 03:         Documentos       Contrator públicos       19/07/2015 03:         Documentos       Contrator públicos       19/07/2015 03:         Documentos       Contrator públicos       19/07/2015 03:         Documentos       Contrator públicos       19/07/2015 03:         Missica       Contrator públicos       19/07/2015 03:         Missica       Contrator públicos       19/07/2015 03:         Videos       Abrir con       Compartr con       Videos         Missica       Compartr con       Videos       Videos         Biblioteca (C:)       Stratatoria.ra*       Videos       Videos         Contratoria.ra*       Compartr con       Videos       Videos         Abrir con       Stratatoria.ra*       Videos       Videos         Contratoria.ra*       Compartr con       Videos       Videos         Abrir con       Stratatoria.ra*       Videos       Videos         Contratoria.ra*       Compartr con       Videos       Videos                                                                                                    |                                                                                                    |                        | 7-2015                      | Pruebas-Externas.EXENTO5.01-07-2   | Pr                                                     | Descargas                                                                                                    |
| Déblotecas       Pruebas Externas SUR, PYG 03-07-2015       09/07/2015 03:         Má documentos       Már documentos       Imprimir         Documentos       Contrastore       Imprimir         Documentos       Contrastore       Editar       15/07/2015 03:         Imágenes       Contrastore       Editar       15/07/2015 03:         Música       Editar       Compartir con       Imprimir         Videos       Compartir con       Imprimir       Ideo de notas         Unidad de DVD RIV (D:) MAE Y SIR       Añodr y enviar por email       Márdar a "Contratoria.rar"       Ideo de notas         2. Disco local (C:)       Indiatr a "Contratoria.rar" y enviar por email       Ideo de notas       Ideo de notas         2. Luego en el archivo abierto con el block de notas haga:       Ideo de notas haga:       Ideo de notas haga:         Para de modesadorio       Indiatra a "Contratoria.rar" y enviar por email       Ideo de notas haga:         Para de modesadorio       Ideo de notas haga:       Ideo de notas haga:         Para de modesadorio       Ideo de notas haga:       Ideo de notas haga:         Para de modesadorio       Ideo de notas haga:       Ideo de notas haga:         Para de modesadorio       Ideo de notas haga:       Ideo de notas haga:         Para de modesadori                                                                                                    | na de modificación 🔹                                                                                            | Fecha de m             |                             | Nombre                             | No                                                     | Sitios recientes                                                                                                    |
| Documentos     Misica     Documentos     Misica     Misica                                                                                                    | 17/2015 05:46 p.m                                                                                               |                        | 8-07-2015                   | Pruebas Externas-SNR.PVG.03-0      |                                                        | ibkotecas                                                                                                    |
| Ms documentos     Documentos públicos       Documentos públicos     Editar       Disco saniptis (C:)     Get MS checksum       Música     Scan with Endpoint Antivirus       Misica     Scan with Endpoint Antivirus       Misica     Scan with Endpoint Antivirus       Misica     Scan with Endpoint Antivirus       Misica     Moreosoft Excan       Unded de DVD RIV (D:) MAF Y SIR     Afadir a 'Contratoria.rar'       Bañadir a 'Contratoria.rar'     Elegir programa       Afadir a 'Contratoria.rar'     Elegir programa       Afadir a 'Contratoria.rar'     Elegir programa                                                                                                    | 7/2015 03:10 pm                                                                                                 | 10/07/2010             |                             | Contraining                        | 12 August 1                                            | Documentos                                                                                                    |
| Documentos públicos<br>otros sor upts (C:)<br>Indigenes<br>Videos<br>Misica<br>Videos<br>Legupo<br>Disco local (C:)<br>Unidad de DVD R/V (D:) MAF Y SIR<br>Disco local (C:)<br>Compatitor con<br>Andria a Contraloria.rar*<br>Unidad de DVD R/V (D:) MAF Y SIR<br>Andria a Contraloria.rar*<br>Begir programa<br>Andria a Contraloria.rar*<br>Begir programa<br>Andria a                                                                                                    | 12/2015 03:24 p.m.                                                                                              | 15/07/2015             |                             | Abrir                              |                                                        | Mis documentos                                                                                                    |
| Documents     Documents                                                                                                    |                                                                                                    |                        |                             | Imprimir                           |                                                        | Doo mentos públicos                                                                                                    |
| Get MOS Shardpest (c.)<br>Misica<br>Misica<br>Videos<br>Get MOS checksum<br>Edit with Notepad + +<br>Scan with Edipont Antivirus<br>Affadir al archivo<br>Affadir al archivo<br>Affadir al archivo<br>Affadir a 'Contrakoria.rar'<br>Unidad de DVD R.W (Dr.) MAF Y SIR<br>Comparing a row por enail<br>Affadir a 'Contrakoria.rar'<br>Affadir a 'Contrakoria.rar'<br>Affadir a 'Contrakori                                                                                                    |                                                                                                    |                        |                             | Editar                             |                                                        | otros eminte (C.)                                                                                                    |
| Independent     Moderners     Missica     Midea     Moderners     Midea     Midea     Moderners     Midea     More and     More and     More an                                                                                                    |                                                                                                    |                        | theoksum                    | Get MD5 che                        |                                                        | y eregenningen (erg                                                                                                    |
| Musica  Musica  Music                                                                                                    |                                                                                                    |                        | votepad++                   | Edit with No                       |                                                        | Imagenes                                                                                                    |
| Absir con       Absir con         Equipo       Añadir al contratoria.ra*         Añadir al contratoria.ra*       Añadir al contratoria.ra*         Undad de DVD RIV (D1) MAF Y SIR       Añadir al contratoria.ra*         Añadir al contratoria.ra*       Elegir programe         Añadir al contratoria.ra*       Elegir programe         Añadir al contratoria.ra*       Elegir programe         2. Luego en el archivo. abierto con el block de notas haga:       Elegir programe         * Biblioteca       Compartir con         * Biblioteca       Biblioteca Documentos         * Contratoria.ra*       Biblioteca Documentos         * Contratoria.ra*       Biblioteca Documentos         * Contratoria.ra*       Biblioteca Documentos         * Contratoria.       Permis de modificación -         * Biblioteca       Documentos         * Contratoria.       Permis de modificación -         * Redoctementos       Redoctementos         * Macio       Contratoria.         * Redoctementos       Redoctementos         * Redoctementos       Redoctementos         * Contratoria.       Redoctementos         * Macio       Contratoria.         * Redoctementos       Redoctementos         * Redoctementos       Redoctementos </td <td></td> <td><u> </u></td> <td>Endpoint Antivirus</td> <td>💭 Scan with Er</td> <td></td> <td>Musica</td>                                                                                                    |                                                                                                    | <u> </u>               | Endpoint Antivirus          | 💭 Scan with Er                     |                                                        | Musica                                                                                                    |
| Compartir con<br>Compartir con<br>Compartir con<br>Añadir a 'Contratoria.rar'<br>Undad de DVD RIV (D:) MAF Y SIR<br>Añadir a 'Contratoria.rar'<br>Añadir a 'Contratoria.rar'<br>Añadir a 'Contratoria.rar'<br>Añadir a 'Contratoria.rar'<br>Añadir a 'Contratoria.rar'<br>Añadir a 'Contratoria.rar'<br>Añadir a 'Contratoria.rar'<br>Compartir con<br>Añadir a 'Contratoria.rar'<br>Añadir a 'Contratoria.rar'<br>Añadir a 'Contratoria                                                                                                    | c de notas                                                                                                    | Bloc de not            |                             | Abrir con                          |                                                        | Videos                                                                                                    |
| Equipo     Añadir al archivo     Disco local (C:)     Unidad de DVD RIV (D:) MAF Y SIR     Añadir y enviar por email     Añadir y enviar por email     Añadir y enviar por email     Añadir y enviar por email     Añadir a 'Contratoria.rar'     Añadir y enviar por email     Añadir a 'Contratoria.rar'     Añadir a 'Contratoria.rar'     Añadir y enviar por email     Añadir a 'Contratoria.rar'     Añadir y enviar por email     Añadir a 'Contratoria.rar'     Añadir a 'Contratoria.rar'     Añadir a 'Contratoria.rar'     Añadir y enviar por email     Añadir a 'Contratoria.rar'     Añadir y enviar por email     Añadir a 'Contratoria.rar'     Añadir a 'Contratoria.rar'     Aña                                                                                                    | rosoft Excel                                                                                                    | Microsoft E            | con                         | Comparts co                        |                                                        |                                                                                                    |
| Desco local (C:)     Unidad de DVD RW (D:) MAF Y SIR     Dundad de DVD RW (D:) MAF Y SIR     Dundad de DVD RW (D:) MAF Y SIR     DUNDAD RW (D:) MAF Y SIR     DUNDAD RW (D:) MAF Y SIR                                                                                                    | rdPad                                                                                                    | 💭 WordPad              | archivo                     | 🖀 Añadir al arc                    |                                                        | quipo                                                                                                    |
| Unidad de DVD RIV (D:) MAF Y SIR     Añádir y enviar por email     Añádir y enviar por email     Añádir a "Contraloria.rat" y enviar por email     Añádir a "Contraloria.rat" y enviar por email     Aínteo de póádir     Aínteo d                                                                                                    | si programa predaterminado                                                                                      | Fleck prog             | Contraloria.rar*            | Añadir a *Co                       |                                                        | Disco local (C:)                                                                                                    |
| Añadir a "Contrakoria.rar" y enviar por enal  2. Luego en el archivo abierto con el block de notas haga:  **********************************                                                                                                    | a programa precedentimitado                                                                                     |                        | nviar por enait             | 🖼 Añadir y env                     | MAF Y SIR                                              | Unidad de DVD R.V (D:)                                                                                                    |
| 2. Luego en el archivo abierto con el block de notas haga:  3. Electrica - Documentor - Prueza Externa Extratos order luego consta  4. Electrica  5. Cestragat 5. Statemas 1. Engles 1. Engles 1. E                                                                                                    |                                                                                                    | voremai                | Contraloria.rar* y enviar p | Añadir a "Co                       |                                                        |                                                                                                    |
| Organizative: (2) Abar     Compatition of all improver Correct Bettränkon Grader (Neu-a campeter       Favoritization     Biblioteca Documentos<br>Anterios DECTOS 0107 2015       Statististististististististististististist                                                                                                    |                                                                                                    |                        | iotas naga:                 |                                    |                                                        | 2. Luego e                                                                                                    |
| Organizier - (Alter - Competer con - Imporer Corres Bettráneo: Grader Nue-o carpeta       Faloritas       Faloritas       Stata resentas       Stata resentas       Biblioteca Documentos       Stata resentas       Biblioteca Documentos       Stata resentas       Biblioteca       Ocumentos       Obcumentos       Obcumento                                                                                                    | - MR.                                                                                                    |                        |                             |                                    |                                                        |                                                                                                    |
| State     Explosition     Explosition       Favorites     Biblioteca Documentos       Constance     Fedra de modificación       State reantes     Biblioteca Documentos       State reantes     Biblioteca Documentos       State reantes     Biblioteca Documentos       State reantes     Biblioteca Documentos       State reantes     Biblioteca Documentos       State reantes     Biblioteca Documentos       State reantes     Biblioteca Documentos       State reantes     Biblioteca Documentos       State reantes     Generatores       Documentos     Generatores Doblicus       Documentos     Generatores Doblicus       Documentos     Generatores Policus       Documentos     Generatores Policus       Documentos     Generatores Policus       Documentos     Generatores Policus       Documentos     Generatores Policus       Documentos     Generatores Policus       Documentos     Generatores Policus       Documentos     Contractores Policus       Documentos     Generatores Policus       Masca     Archive Externo       Masca     Archive Externo       Masca     Archive Externo       Constractores Policus     Generatores       Documentos     Generatores                                                                                                    |                                                                                                    |                        |                             |                                    |                                                        | tion se renderden n<br>■ refekse in endersteren                                                                                                    |
| Favorities     Biblioteca Documentos       2 Destraçat     Pronesté servas EFENTOS 01 07 2015       5 Stor resentes     Nonze       4 Bibliotecas     Fruebas Externas EFENTOS 01 07 2015       5 Documentos     Concela de archivos       6 Documentos     Concela de archivos       1) Ma dobartentos     Controleoria       00 controleoria     Controleoria       10 Masca     Archivo Edocine       Masca     Archivo Edocine       Masca     Archivo Edocine       Masca     Archivo Edocine       Masca     Archivo Edocine       Masca     Archivo Edocine       Centraleoria     Centraleoria       Masca     Archivo Edocine       Masca     Archivo Edocine       Masca     Archivo Edocine       Centraleoria     Centraleoria       Masca     Archivo Edocine       Masca     Archivo Edocine       Masca     Archivo Edocine       Centraleoria     Centraleoria       Centraleoria     Centraleoria       Masca     Archive Edocine       Centraleoria     Centraleoria       Centraleoria     Centraleoria       Centraleoria     Centraleoria       Centraleoria     Centraleoria       Masca     Centraleoria       Centr                                                                                                    |                                                                                                    |                        |                             | ricti Grabbar lavç-a barpeta       | <ul> <li>Industri, Corres Bestronico, Grada</li> </ul> | <ul> <li>Stream a Coulos a coulos de coulos de coulo</li></ul> |
| C Destração     Processição       5-055 resentes     Nortere       5-055 resentes     Nortere       10 Bilitação     Fuelos Externos 5NR, P.G.03-07-2015       10 Bilitação     Fuelos Externos 5NR, P.G.03-07-2015       10 Bilitação     Fuelos Externos 5NR, P.G.03-07-2015       10 Bilitação     Gantzalaria       10 Bilitação     Activa de una esta de archives       10 Bilitação     Marca de archives       10 Bilitação     Marca de archives       10 Bilitação     Marca de archives       10 Bilitação     Contralarias Bilitação       10 Bilitação     Contralarias Bilitação       10 Bilitação     Contralarias Bilit                                                                                                    | No                                                                                                    |                        |                             | Documentos                         | Biblioteca Docume                                      | las                                                                                                    |
| North & Sellines     North &     Form de modificación     Tpp <ul> <li>Bibliotecias</li> <li>Documentos</li> <li>Documentos</li> <li>Document</li></ul>                                                                                                    | o garra da                                                                                                    |                        |                             | SKENTOS 01/72015                   | Prierons Exerting EXENTION (1)                         | (argas                                                                                                    |
| Bibliotectas     Fruetas Externos-SNR.P.43.03.07.2115     09/07/2015.051-65 p.m.     Carbeta de archeros       • Uocummos     Controlorentos     15/07/2015.051-65 p.m.     Carbeta de archeros       • Doumentos Noticos     Controlorentos     15/07/2015.051-65 p.m.     Carbeta de archeros       • Doumentos Noticos     Controlorentos     15/07/2015.051-65 p.m.     Carbeta de archeros       • Doumentos Noticos     Controlorentos     Notivo Edución     Archero de información de información de informac                                                                                                    |                                                                                                    | Тро                    | a de modificación ×         | Fedra d                            | Nombre                                                 | D PERSONAL AND A DESCRIPTION                                                                                                    |
| Documentos     Documentos     D                                                                                                    | archivos                                                                                                    | Carpeta de archivos    | 7/2015 €5: +6 p.m.          | es-SNR.Pv5.03-07-2015 09/07/2      | Fruebas Externas-SNR.Pv3.(                             | 6185                                                                                                    |
| I) Mis doctaréntines       Documentes oblicos       atrus-sorbis oblicos       atrus-sorbis oblicos       Misola       Misola       Misola       Misola       Atrice       Certer       Misola       Atrice       Certer       Misola       Certer       Misola       Certer       Certer   <                                                                                                    | valores seperados por romos de Microsoft Excel                                                                  | Anthroa de Valores sep | 7/2015-07:24p.m.            | 15/07/2                            | 🙆 Controloria                                          | umentos                                                                                                    |
| Outstanding of US 4 of US     Contradictes Bloc de notory       Indepres     Activo Edición Fernals Ver Apuda       Música     Activo Edición Fernals Ver Apuda       Música     Celles       Castor Company     Edición Fernals Ver Apuda       Música     Celles       Castor Company     Edición Fernals Ver Apuda       Música     Celles       Castor Company     Edición Fernals Ver Apuda       Música     Celles       Música     Celles       Música     Celles       Música     Celes       Música                                                                                                    | -                                                                                                    |                        |                             |                                    |                                                        | is documentos<br>no manistración a latera                                                                                                    |
| Indigenes     Active coor Permisto Ver Andra     Active coor Permisto Ver Andra     Morea     Morea                                                                                                    | וא וחות                                                                                                    |                        |                             | loc de notas                       | Contraloria: Bloc de nota:                             | ros-scripts (C:)                                                                                                    |
| Mosca     Morca     Views     Views     Views     Views     Construct     Cell+A     Construct     Cell+A     Construct     Cell+A     Construct     Cell+A     Construct     Cell+A     Construct     Cell+A     Cell+A     Cell+                                                                                                    |                                                                                                    |                        |                             | Formato Ver Ayuda                  | Archivo Edicon Permata Ve                              | genes                                                                                                    |
| Sources     Certific     Sources     Certific     Sources     Certific     Certific     Cer                                                                                                    |                                                                                                    |                        |                             | Cui+A                              | Abri Ct/I+A                                            | a                                                                                                    |
| Equip?     Equip?     Configure product     Configure product                                                                                                    | a Marina da Marina da Marina da Marina da Marina da Marina da Marina da Marina da Marina da Marina da Marina da |                        |                             | Ceix6                              | Guardar CtrixG                                         | 73                                                                                                    |
| Configure (Egg)     Configure (Egg)     Configure (Egg)     Configure (Egg)     Configure (Egg)     Configure (Egg)     Configure (Egg)     Configure (Egg)                                                                                                    |                                                                                                    |                        |                             |                                    | CLEAR DAT COTTO                                        | 3                                                                                                    |
| C Undad de SVD RW (b) MAF Y SIR                                                                                                    |                                                                                                    |                        |                             | Cerito                             | income Celui                                           | e iocal (C:)                                                                                                    |
|                                                                                                    |                                                                                                    |                        |                             |                                    | Cale                                                   | iad de Di-D RIV (DI) MAF Y SIR                                                                                                    |
| Januar Januar Ja                                                                                                    |                                                                                                    |                        |                             | ······                             |                                                        |                                                                                                    |

Guárdelo con otro nombre para no sobrescribir el original así:

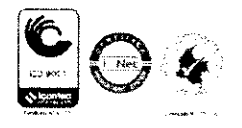

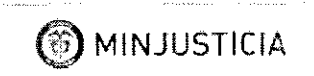

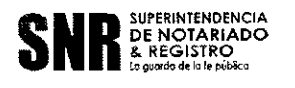

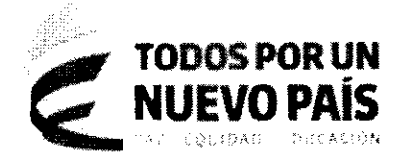

)第 Equipo 「「」」 しって Unidad de D-D R.V (Di) MAP Y SIR

🖏 Red

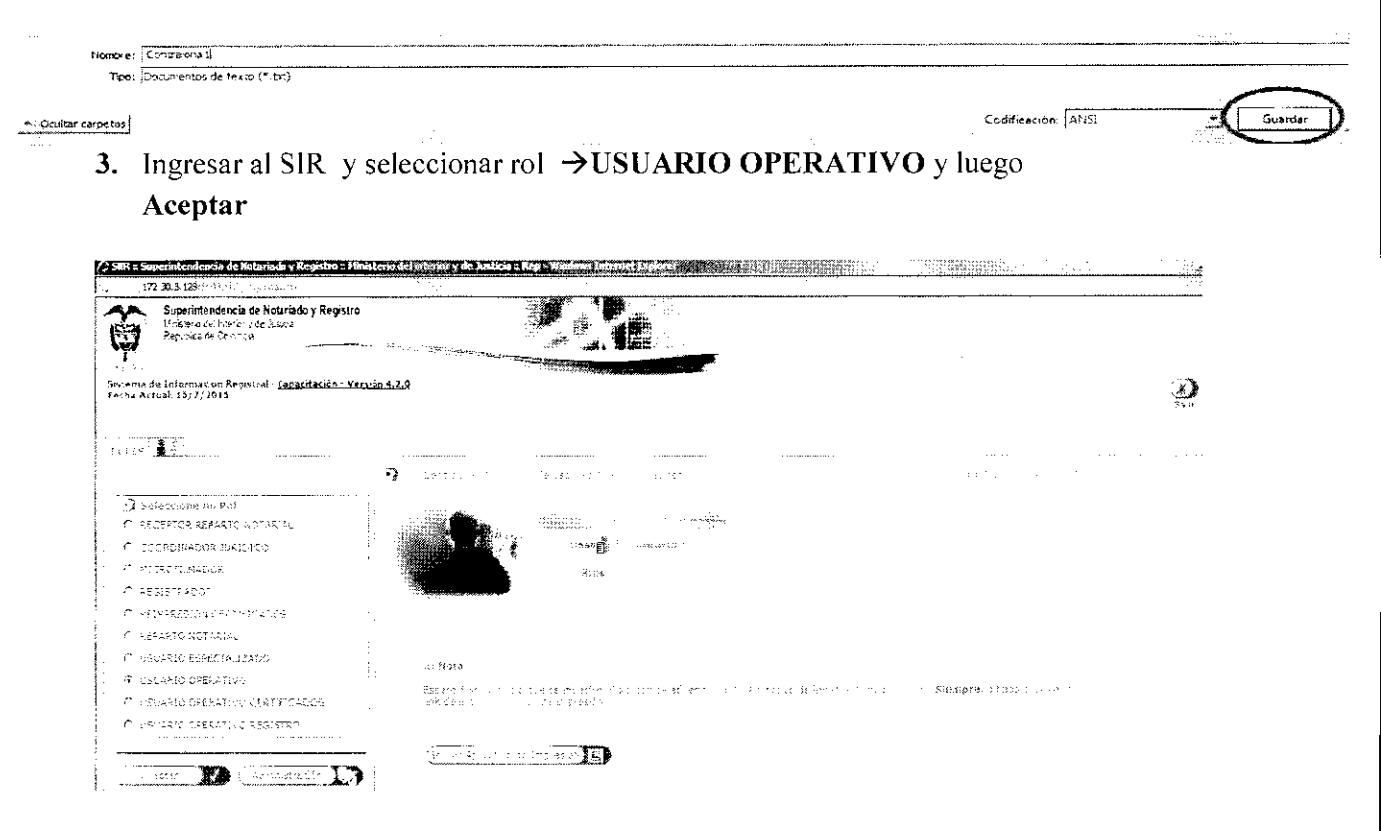

Sale la ventana

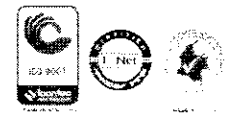

|                                                                                                    |                                                                                                    | PAZ EQUIDAD EDUCA |                                            |
|----------------------------------------------------------------------------------------------------|----------------------------------------------------------------------------------------------------|-------------------|--------------------------------------------|
| r<br>2016 - 1<br>Sultenia de Información<br>Registral - <u>Capacitación -<br/>Versión 4,20</u><br>Feche Artual: 15/7/2015 |                                                                                                    |                   |                                            |
| Certificados Masivos                                                                                                    |                                                                                                    |                   |                                            |
| Subidad certificadus maxivas                                                                                              | Na ana amin'ny tanàna mandritry amin'ny tanàna mandritry amin'ny tanàna dia kaominina dia kaominina dia kaomini |                   |                                            |
| 🗿 faco de Certificado de la Solico                                                                                        | 1uđ                                                                                                    |                   |                                            |
|                                                                                                    |                                                                                                    |                   |                                            |
|                                                                                                    |                                                                                                    |                   |                                            |
| ) Tokas de esta solicitud                                                                                                 |                                                                                                    |                   |                                            |
| Colica de esta solicitud                                                                                                  | · · · · · · · · · · · · · · · · · · ·                                                                           |                   | 🔿 têm nar Seleodon                         |
| Alla ion de Folios                                                                                                    |                                                                                                    |                   | a ebrit nar Delegorgis                     |
| Afin ten de Polios                                                                                                    |                                                                                                    |                   | ebri nar Selessich                         |
| Affection the Polyons                                                                                                    |                                                                                                    | No. Coziat:       | Dibrit nar Eislessens<br>(DAgtrigart tetri |

Vaya a Examinar y seleccione la carpeta donde tiene el archivo plano con la lista de matrículas- de doble click al archivo y Luego  $\rightarrow$  Subir archivo: saldrá algo como:

| f., 1=0:17                                       | 2.30.3.125 (1.1) A forming Statistics with the                                                     |                                       |                    |                    | il de la cincil de la 1993.                                                                                                    |
|--------------------------------------------------|----------------------------------------------------------------------------------------------------|---------------------------------------|--------------------|--------------------|----------------------------------------------------------------------------------------------------|
| <b>P</b>                                         | Superintendencia de Notariado y Registro<br>Maistro delicite nº y de Judicia<br>Repúséra de Chompa |                                       |                    |                    |                                                                                                    |
| Sistema o<br>Registral<br>Yersion 4<br>Fecha Act | izi Información<br>- <u>Capacita ción -</u><br>- <u>230</u><br>tuali IS/7/2015                     |                                       |                    |                    | ( <b>)</b> ( <b>)</b>                                                                                                    |
| Certifi                                          | cades Macinos                                                                                      |                                       | ·····              |                    |                                                                                                    |
| saha<br>33<br>-                                  | Ned certific edus, to reivas ())                                                                   | · · · · · · · · · · · · · · · · · · · |                    |                    |                                                                                                    |
|                                                  | C satisfies                                                                                        | E (30-8025                            | F (6) 3.11         | 082(5/04           | C cepesite                                                                                                    |
|                                                  |                                                                                                    | C 180-5067                            | Fill cape solution | C DEC-SUB          | F exercise                                                                                                    |
|                                                  | F 130-5011                                                                                         | ■ €80-8012                            | F 000-5013         | ₽ 080~50 <u>14</u> | Г ско-газ                                                                                                    |
|                                                  | f (30-5516                                                                                         | €\$0-5017                             | C esc-sole         | 050-5019           | L' dec-scio                                                                                                    |
|                                                  | C recent                                                                                           | T 686-5222                            | E 659 563          | F \$56-5124        | E catification .                                                                                                    |
|                                                  | Γ 202-2296                                                                                         | C ese-scar                            | f tatara           | T .nem             |                                                                                                    |
|                                                  | E 10-1022                                                                                          | E (55-50)                             | Enterprise         | Г 120-5124         | <b></b> <u></u> <u></u> |
| T                                                |                                                                                                    | . 1                                   |                    | •                  |                                                                                                    |

Luego continúe con el proceso tal como está al inicio del instructivo.

Cualquier inquietud al respecto favor comunicarse a los siguientes correos y teléfonos:

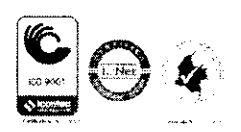

·, •

Superintendencia de Notariado y Registro Calle 26 No. 13-49 Int. 201 – PBX (1)328-21-21 Bogotá D.C. - Colombia http://www.supernotariado.gov.co

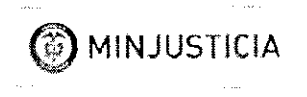

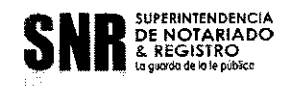

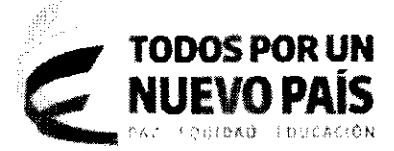

,

# Superintendencia de Notariado y Registro

## SOPORTE SIR Y MESA DE AYUDA OFIMATICA:

Números telefónicos:

01-8000-128009 Número Fijo: 5-526-550 Celular: 318-533-9162

Correos:

soportesir@supernotariado.gov.co soportetenico@supernotariado.gov.co

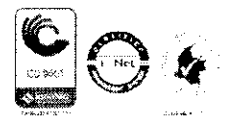

Superintendencia de Notariado y Registro Calle 26 No. 13-49 Int. 201 – PBX (1)328-21-21 Bogotá D.C. - Colombia http://www.supernotariado.gov.co